グローバルIPアドレスオプション 接続設定マニュアル (URoad-Stick/Home2+をご利用のお客様)

グローバルIPアドレスオプション利用方法: Page1~ 通常のインターネット接続へ戻す方法: Page5~

## UQコミュニケーションズ株式会社

#### (ご注意事項)

- ・本マニュアルに基づき設定を行いネットワークへ接続した場合、グローバルIPアドレスオプションの月額利 <u>用料が発生します。</u>
- ・WiMAX 2+サービスに新規ご加入の場合、ご加入が完了した翌日の午前2時頃より接続可能になります。 ※画面はURoad-Stickでご案内していますが、URoad-Homeでも同じ手順となります

#### 1. PC等とURoad-Stick/Home2+の接続

はじめにご利用のPC等とWiMAX 2+対応機器を接続します

URoad-Stickの場合: PC等のUSB端子に接続してください。

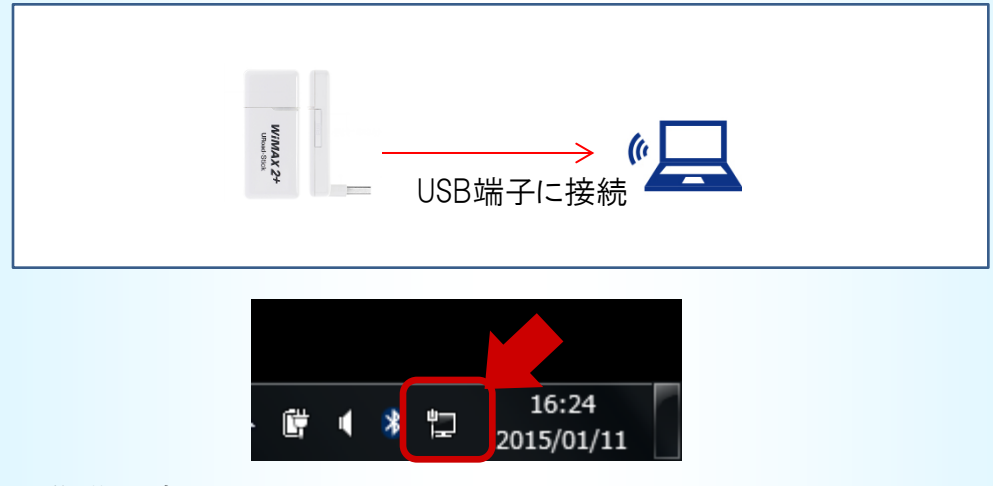

準備が完了すると、タスクバー右下のアイコンが上記のよう になります。(Windows7 をご利用の場合の例)

URoad-Home2+の場合: PC等のEthernetポートとLANケーブルで接続してください。

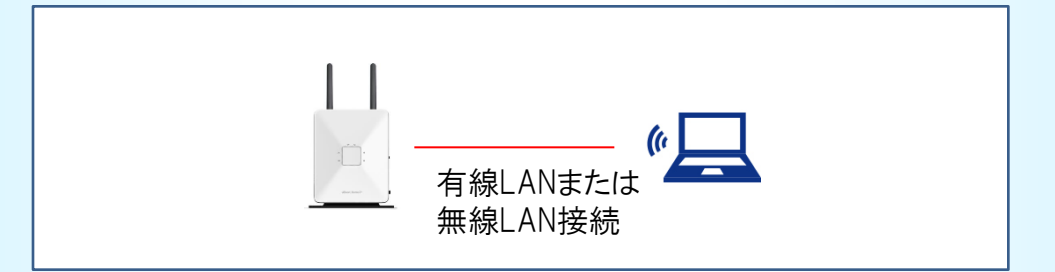

無線LANでも接続できます。無線LANによる接続方法は本体に同梱されている マニュアルをご確認ください。

## 2. WEB設定画面の起動

PC等を接続後、以下のアドレスをブラウザのURL欄に入力します。

| <u>http://192.168.100.254</u>      |                               |
|------------------------------------|-------------------------------|
| Google - Windows Internet Explorer |                               |
| 👷 お気に入り 🛛 🍰 おすすめサイト<br>😵 Google    | ▼ 🖉 Web スライス ギャラ ▼            |
| +You <b>検索</b> 画像 地図 Play YouTube  | ニュース Gmail もっと見る <del>-</del> |

# 3. WEB設定画面へのログイン

ユーザ名とパスワードを求められますので入力します。 認証が完了すると、WEB設定画面が表示されます。

| Windows セキュリティ<br>URoad-Stick Web のサーバー 192.168.100.254 にはユーザー名とパス<br>ワードが必要です。 | URoad-                 | Stick Tul              | <ul> <li>UIM 接続内町 ステータ:</li> </ul> | ス更新<br>ス更新                |
|---------------------------------------------------------------------------------|------------------------|------------------------|------------------------------------|---------------------------|
| 警告: このサーバーは、ユーザー名とパスワードを安全ではない方法で<br>送信することを要求しています (安全な接続を使わない基本的な認証)。         | <u>基本</u> 読)<br>システム情報 | 定<br>システム設定            | WAN設定<br>時間設定                      | <b>ファイアウォール</b><br>システム統計 |
| ユーザー名<br>//(スワード                                                                | システム情報                 |                        |                                    |                           |
| <ul> <li>資格情報を記憶する</li> </ul>                                                   | システム情報                 |                        | and at a                           | ステータス更新                   |
|                                                                                 | 現在のフロノアイル名             | Internet               | 电話番号<br> IPアドレス (LAN)              | 102 168 100 254           |
| ОК <i><b>‡</b>т&gt;tz/и</i>                                                     | 現在時刻                   | 2015-01-11 03:36:52 PM | サブネットマスク                           | 255.255.255.0             |
| ユーザ名はadmin、<br>パスワードは以下の通りです。                                                   |                        | W                      | EB設定画面                             |                           |
| URoad-Stick: admin                                                              |                        |                        |                                    |                           |
| URoad-Home2+: SSID1のセキュリティキー                                                    | _                      |                        |                                    |                           |

## 4. プロファイル作成画面の表示

以下のようにメニューを選択してプロファイル設定画面を表示してください。

| URoad-Stick III .                   | Shinsel<br>Corporation                                    |      | URoad-Stick                |              | • • • • • • • • • • • • • • • • • • •                 |
|-------------------------------------|-----------------------------------------------------------|------|----------------------------|--------------|-------------------------------------------------------|
| 基本設定<br>システル体験                      | ファイアウォール<br>シンティバロト                                       |      | 基本設定                       | WAN          | az                                                    |
| 27.120.000                          | 2777-0048                                                 |      | UIM管理                      | 清潔           | - 「設定 フロファイル設定                                        |
| システム情報                              |                                                           |      |                            | 1.4.5% 100   |                                                       |
| 2777771119                          | 7                                                         |      | U.                         | IM管理         | 1111 100 100                                          |
| 現在のプロファイル名 Internet 律話手号            | 276 - 276 EM                                              |      | UIMIAR                     |              | UMER                                                  |
| バッケージバージョン 1873 PFFにス (LAN)         | 192 168 100 254                                           |      | UBMの状態<br>以若               |              | ● UIM情報                                               |
| 現在時間 2015-01-11 03:0652 PM サブネットマスク | 255.255.255.0                                             |      |                            |              | UDMO1状態を表示します。                                        |
|                                     |                                                           | •    |                            |              |                                                       |
|                                     | 「いった、愛わ」                                                  |      | I - I - I - 2              | . Г          |                                                       |
| 1. ログイン後の画面より WAN                   | N設正」を選択し                                                  | 2. 5 | ナノメニューから                   | っ ノロノア       | イル設定」を選択します。                                          |
| <b>+</b>                            |                                                           |      |                            |              |                                                       |
| 6 9 o                               |                                                           |      |                            |              |                                                       |
|                                     |                                                           |      |                            |              |                                                       |
|                                     |                                                           |      |                            |              |                                                       |
| UDaad Stick Jul D                   | Shinsei                                                   |      | Deed Chield                | Tul          |                                                       |
|                                     | テータス更新                                                    | L.   | JROad-Stick                | WIMAX 2* UIM | 接続中断 ステータス更新                                          |
|                                     |                                                           |      |                            |              |                                                       |
| 基本設定 WAN設定                          | <del>79479≉−∥</del>                                       |      | 基本設定                       | WANE         | さ ファイアウォール                                            |
| UDW管理 決定モード設定                       | 707+1/482                                                 |      | UN BUE                     | 通信モート        | 「設定」 プロファイル設定                                         |
|                                     |                                                           |      |                            |              |                                                       |
| プロファイル 設足                           |                                                           |      | プロファ                       | イル設定         |                                                       |
| APNプロファイル                           | フロファイル 設定                                                 |      | APNプロファイル                  |              | プロファイル 設定                                             |
| プロファイルの選択 Internet -                | ● APNプロファイル                                               | :    | プロファイル名                    |              | ▲ ADM-#11-1 √ 8.                                      |
| July 1/1/6                          | <ul> <li>・プロファイルの選択<br/>編集または別除するプロファイルを選択します。</li> </ul> |      | APN(接绕先情報)                 |              | ・プロファイルの選択                                            |
| APN(BBD:5:0446)                     | ・プロファイル名/APN(接続先情報)/ユーザ名/パス                               | -    | ユーザ名                       |              | 編集または新設するプロファイルを選択します。<br>・プロファイルタノAPN(接続牛協報)/コーザタノパス |
| 1-74 CCCCCCCC                       | シート<br>APNプロファイルの各バラメーターはWiMAX事業者より提                      | 1    | パスワード                      |              |                                                       |
| 7/20-F                              | 供される情報をご使用ください。                                           | i i  |                            |              | APNフロファイルの各バラメーターはWiMAX事業者より提                         |
|                                     | ・ 認証タイプ                                                   |      | 記録語タイプ PAP                 | •            | 供される情報をご使用ください。                                       |
|                                     | ・認証タイプ<br>WIMAX事業者より提供される情報をご使用ください。                      | 1    | 2222.9イブ PAP<br>IPライブ IPッ4 | ¥<br>¥       | 係される情報をご使用ください。<br>・ 認識なり、<br>・ 認識なり、と情報をご使用ください。     |

3. プロファイル設定画面が開きます 「追加」を選択します。 4. プロファイルの新規作成画面が表示されます。 設定内容は次頁をご参照ください。

【ご参考】プロファイルについて

・プロファイルとは、ネットワークに必要な認証情報等を接続先(プロバイダー)ごとにまとめたものです。 初期プロファイルとして「Internet」が設定されています。

これは、UQコミュニケーションズをプロバイダーとしてインターネットに接続するための設定です。グローバルIPアドレスオプションを利用するためにはプロファイルを別途作成する必要があります。

## 5. 利用プロファイルの作成・選択

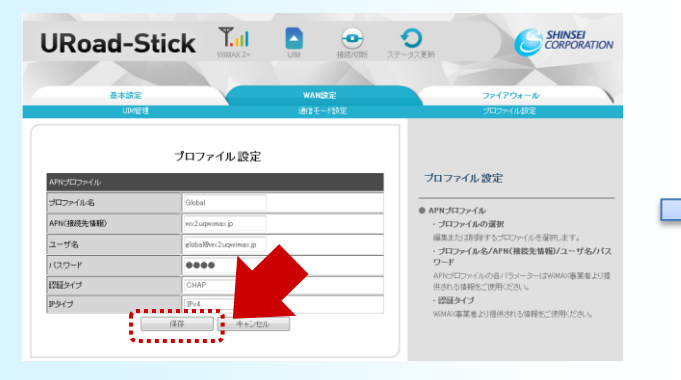

下表をご参考に入力してください。

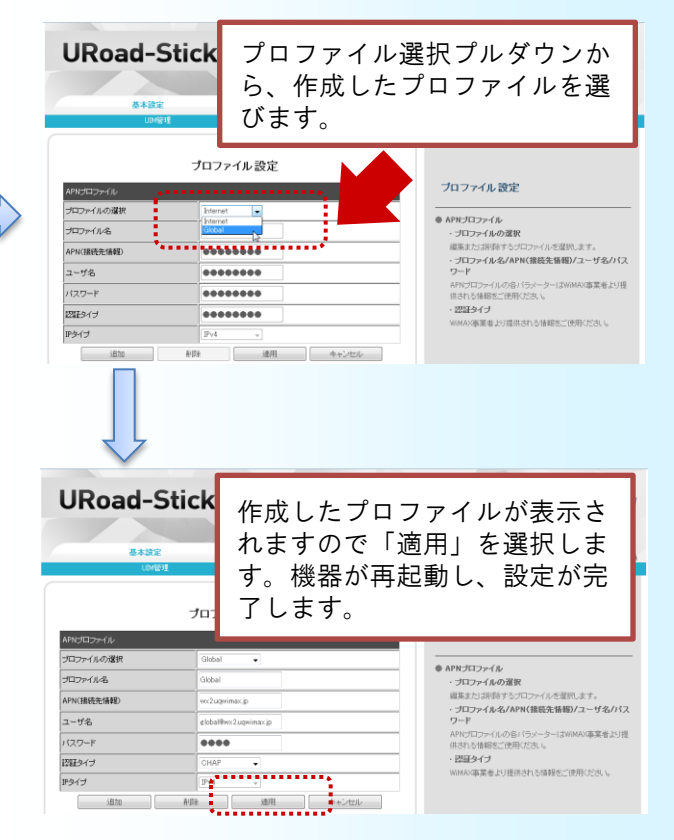

|             | 設定内容                                                                             |
|-------------|----------------------------------------------------------------------------------|
| プロファイル名(任意) | Global                                                                           |
| APN(接続先情報)  | wx2.uqwimax.jp                                                                   |
| ユーザ名        | global@wx2.uqwimax.jp                                                            |
| パスワード       | 0000 (ゼロ4つ)                                                                      |
| 認証タイプ       | СНАР                                                                             |
| IPタイプ       | IPv4                                                                             |
| 備考          | 上記情報は全てのご利用者様共通となります。<br>※WiMAX 2+サービスに新規ご加入の場合、ご加入が完了し<br>た翌日の午前2時頃より接続可能になります。 |

プロファイルは一度設定いただくと保存されます。以下の場合は本マニュアルの手順をご参考に 変更、再設定をしてください。

・機器の買い替えや故障などで本体を交換した場合

グローバルIPアドレスオプションを利用せずに、通常のインターネット接続を行う設定に変更する手順をご案内します。

※画面はURoad-Stickでご案内していますが、URoad-Homeでも同じ手順となります

1. PC等とURoad-Stick/Home2+の接続

はじめにご利用のPC等とWiMAX 2+対応機器を接続します

URoad-Stickの場合: PC等のUSB端子に接続してください。

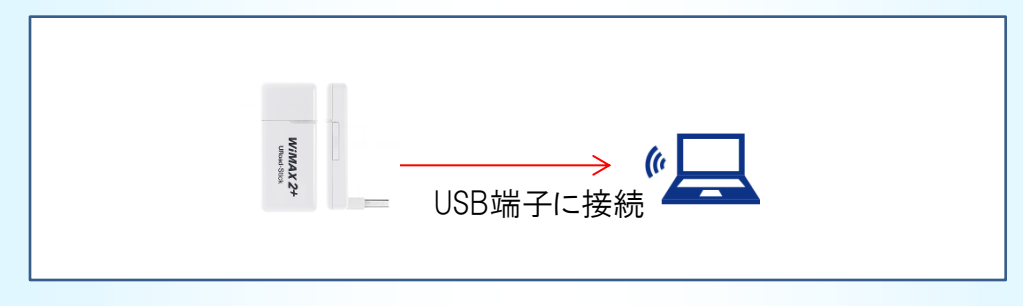

URoad-Home2+の場合: PC等のEthernetポートとLANケーブルで接続してください。

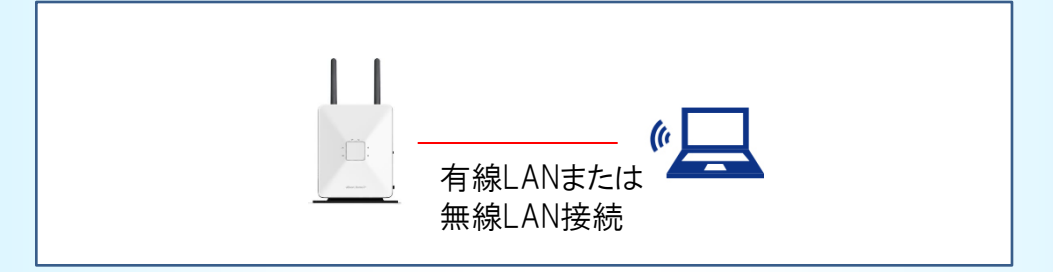

無線LANでも接続できます。無線LANによる接続方法は本体に同梱されている マニュアルをご確認ください。

# 2. WEB設定画面の起動

PC等を接続後、以下のアドレスをブラウザのURL欄に入力します。

| <u>http://192.168.100.254</u>                                                                 |                      |
|-----------------------------------------------------------------------------------------------|----------------------|
| Google - Windows Internet Explorer Google - Windows Internet Explorer Shttp://192.168.100.254 |                      |
| 👷 お気に入り 🛛 🍰 🖉 おすすめサイ<br>😵 Google                                                              | ト ▼ 🙋 Web スライス ギャラ ▼ |
| +You <b>検索</b> 画像 地図 Play YouTul                                                              | be ニュース Gmail もっと見る╺ |

# 3. WEB設定画面へのログイン

ユーザ名とパスワードを求められますので入力します。 認証が完了すると、WEB設定画面が表示されます。

| Windows セキュリティ<br>URoad-Stick Web のサーバー 192.168.100.254 にはユーザー名とパス<br>ワードが必要です。 | URoad-S               |                        | 1日日日日日日日日日日日日日日日日日日日日日日日日日日日日日日日日日日日日 | 更新                        |
|---------------------------------------------------------------------------------|-----------------------|------------------------|---------------------------------------|---------------------------|
| 警告: このサーバーは、ユーザー名とパスワードを安全ではない方法で<br>送信することを要求しています (安全な接続を使わない基本的な認証)。         | <b>基本設定</b><br>システム情報 | システム設定                 | WAN設定時間設定                             | <b>ファイアウォール</b><br>システム統計 |
|                                                                                 | システム情報                |                        |                                       |                           |
| <ul> <li>資格情報を記憶する</li> </ul>                                                   | システム情報                |                        | and a g                               | ステータス更新                   |
|                                                                                 | 現在のフロノアイル石            | Internet               |                                       | 192 168 100 254           |
| ОК <b>+</b> т>tzı                                                               | 現在時刻                  | 2015-01-11 03:36:52 PM | サブネットマスク                              | 255.255.255.0             |
| ユーザ名はadmin、<br>パスワードは以下の通りです。                                                   |                       | WEB                    | 設定画面                                  |                           |
| URoad-Stick: admin                                                              |                       |                        |                                       |                           |
| URoad-Home2+: SSID1のセキュリティキー                                                    |                       |                        |                                       |                           |

## 4. プロファイル作成画面の表示

以下のようにメニューを選択してプロファイルの設定画面を表示してください。

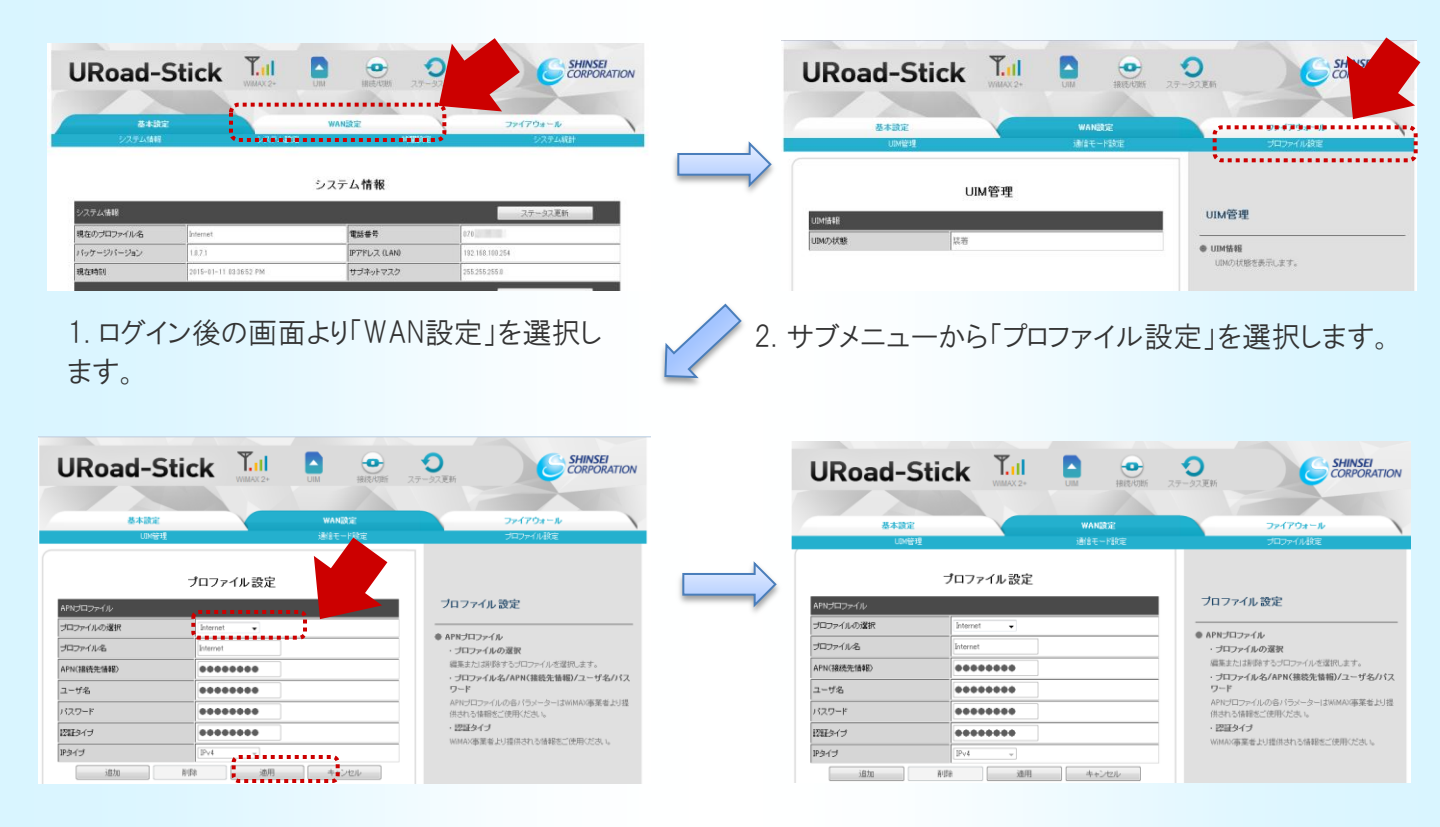

- 3. プロファイル設定画面が開きます 「プロファイルの選択」から「Internet」を選び 「適用」を選択します。
- 4. 再起動が行われ、プロファイル変更が完了します。 グローバルIPアドレスオプションを使用しない インターネット接続に変更されます

【ご参考】プロファイルについて

・プロファイルとは、ネットワークに必要な認証情報等を接続先(プロバイダー)ごとにまとめたものです。 初期プロファイルとして「Internet」が設定されています。 これは、UQコミュニケーションズをプロバイダーとしてインターネットに接続するための設定です。グローバルPア ドレスオプションを利用するためにはプロファイルを別途作成する必要があります。

#### 不要になったプロファイルは、速やかに削除することをお勧めします。 選択中のプロファイルは削除できないため、「Internet」への切り替えが完了してから 削除を行ってください。

プロファイル設定画面から、不要になったプロファイルを選択し、「削除」を選択します。

| URoad-S       |                      | <ul> <li>UIM</li> <li>接続代別新</li> </ul> | <b>う</b><br>ステータス更新               | SHINSEI<br>CORPORATION            |
|---------------|----------------------|----------------------------------------|-----------------------------------|-----------------------------------|
|               |                      |                                        |                                   |                                   |
| 基本設定<br>UIM管制 | 1                    | WAN設定<br>通信モード設定                       | ファイアウォ<br>ブロファイル                  | <b>ォール</b><br>-股定                 |
| APNプロファイル     | プロファイル設定             |                                        | ブロファイル 設定                         |                                   |
| プロファイルの選択     | Global               |                                        | ● APNプロファイル                       |                                   |
| プロファイル名       | Global               |                                        | ・プロファイルの選択                        |                                   |
| APN(接続先情報)    | wx2.uqwimax.jp       |                                        | 編集または削除するブロファー                    | イルを選択します。                         |
| ユーザ名          | global@wx2uqwimax.jp |                                        | ・ フロファイル・石/ APN(接続<br>ワード         | 元市報ルユーリ石/ハス                       |
| パスワード         | ••••                 |                                        | APNプロファイルの各パラメー<br>供される情報をご使用ください | -ターはWiMAX事業者より提<br><sup>N</sup> 。 |
| 認証タイプ         | СНАР 🗸               |                                        | ・認証タイプ                            |                                   |
| IPタイプ         | IPv4 -               |                                        | WIMAX事業者より提供される!                  | 情報をこ1史用くたさい。                      |
| 追加            | 削除 適用                | キャンセル                                  |                                   |                                   |
|               |                      |                                        |                                   |                                   |

プロファイル設定画面に戻ったら削除完了です。ブラウザーを閉じてください。

本マニュアルについてご不明な点は、UQお客様サポートセンターにお問い合わせください。

#### UQお客様サポートセンター

#### フリーコール:0120-929-818

- ・携帯・PHSからもご利用いただけます。
- ·受付時間:9:00~21:00(年中無休)
- ・盗難・紛失については24時間受付いたします。
- ·海外からは、[国際電話アクセス番号]+81-42-310-3719(有料)
- ·受付時間:9:00~21:00(日本時間 年中無休)